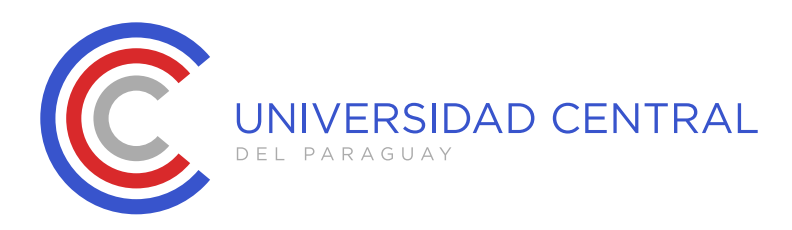

Manual del estudiante

# MANUAL DE USO PLATAFORMA VIRTUAL

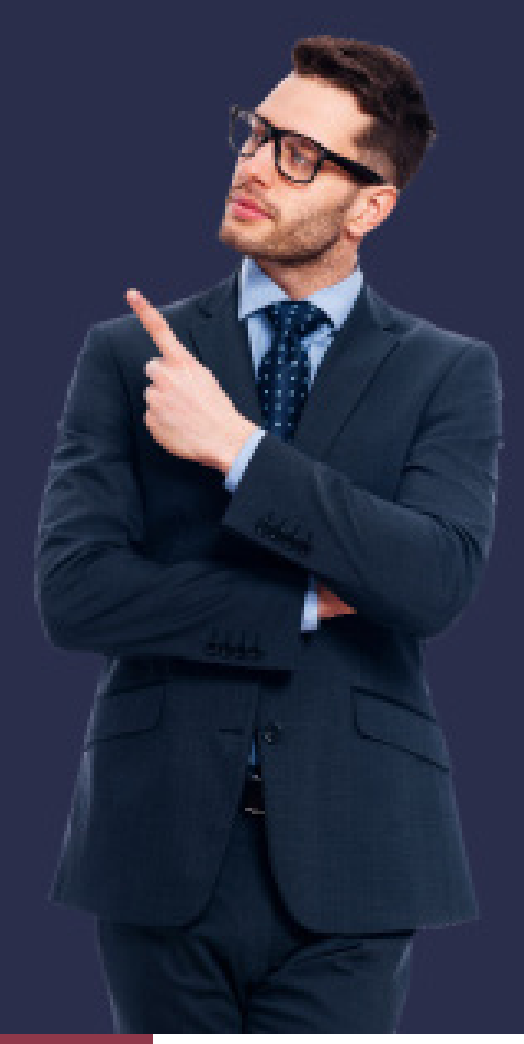

CENTRAL NEXT

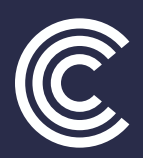

UNIVERSIDAD CENTRAL

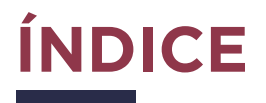

| 1. Ingresar a la plataforma                | 3  |
|--------------------------------------------|----|
| 2. Interfaz general de la plataforma y uso | 4  |
| 3. Informaciones previas al inicio         | 8  |
| 4. Cursando una asignatura                 | 10 |

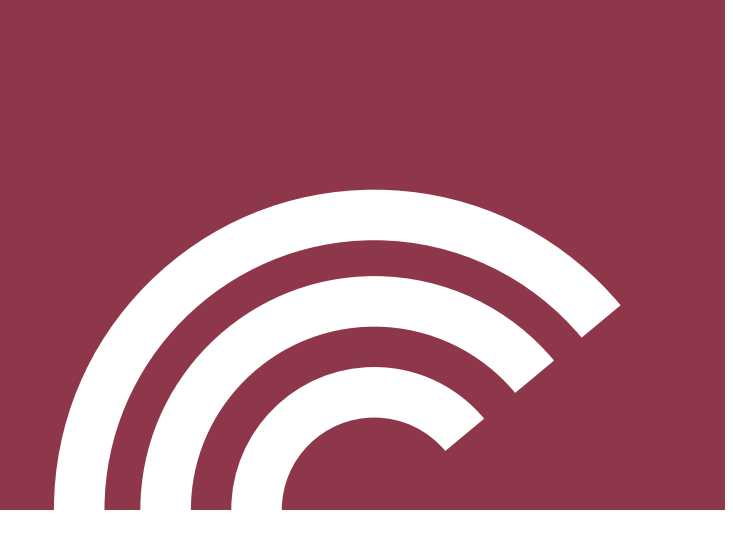

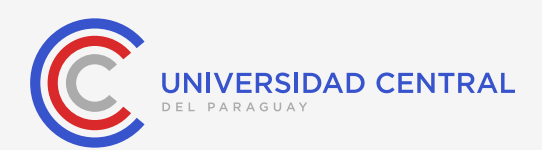

## Manual de uso del estudiante

En Central Next, queremos que sepas usar la plataforma virtual a la perfección, es por eso que ponemos a tu disposición el presente manual de uso con todos los comandos más importantes para que los tengas siempre a mano y puedas consultarlos.

## 1. Ingresar a la plataforma

Siempre es necesario recordar cómo se ingresa a la plataforma, es por eso que a continuación, te recordamos como hacerlo:

- a) Debés ingresar al link: https://app.central.edu.py/
- b) Usuario: Debés introducir tu número de cédula de identidad
- c) Contraseña: B12345678

**Observación:** Estas credenciales son solo para el primer inicio de sesión, recordá que después deberás cambiar tu contraseña.

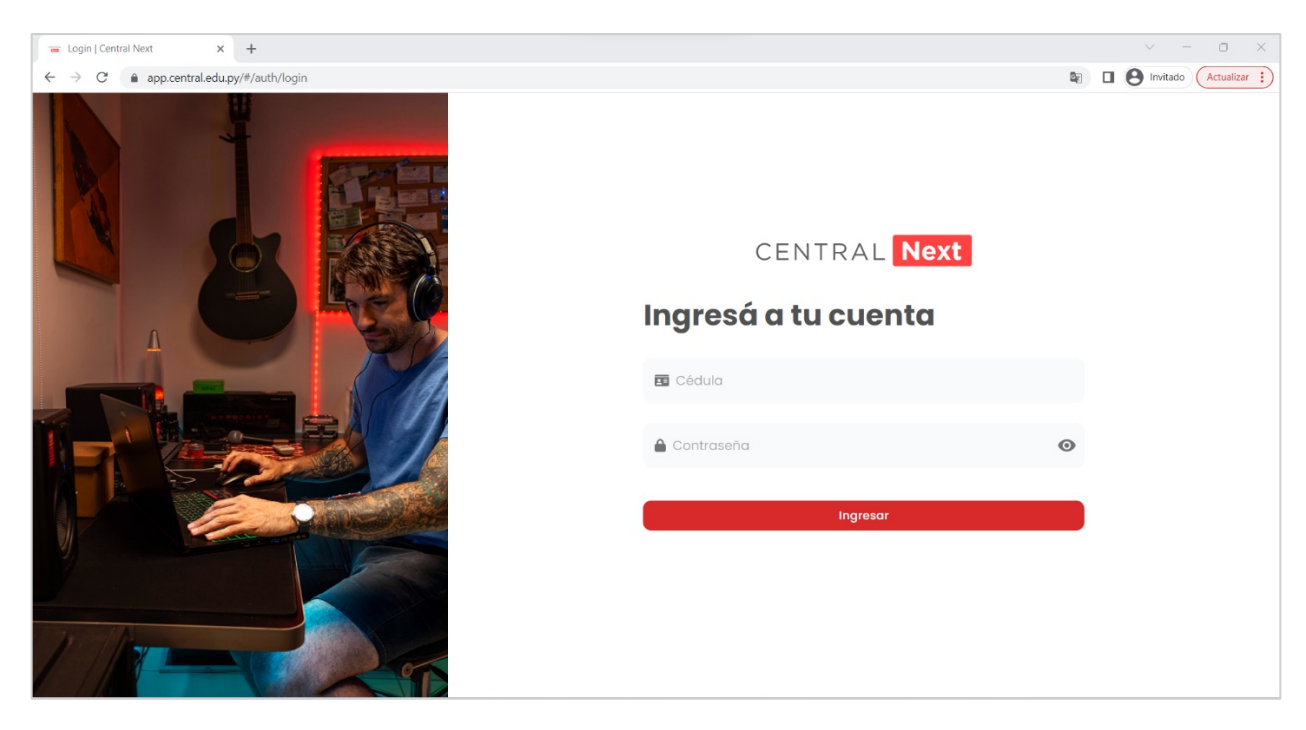

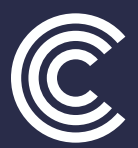

## 2. Interfaz general de la plataforma y uso

#### 2.1. Página inicial, selección de carrera

Una vez que hayas ingresado a la plataforma, la página inicial luce como observás en la siguiente ima-

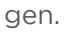

| 🗃 Carreras   Central Next 🛛 🗙 🕂                                                     |                      |                         | ~ - O X                       |
|-------------------------------------------------------------------------------------|----------------------|-------------------------|-------------------------------|
| $\leftrightarrow$ $\rightarrow$ $C$ $\triangleq$ app.central.edu.py/#/main/carreras |                      |                         | 🕼 🔲 🕑 Invitado 🛛 Actualizar 🔅 |
| CENTRAL Next « Carreras                                                             |                      |                         |                               |
| 🕞 Salir                                                                             |                      |                         |                               |
| nicio                                                                               | Selección de Carrera |                         |                               |
| 2 Perfil                                                                            | Derecho              | Ingeniería en Marketing |                               |
|                                                                                     | Ingeniería Comercial |                         |                               |
|                                                                                     |                      |                         |                               |
|                                                                                     |                      |                         | )                             |
|                                                                                     |                      |                         |                               |
|                                                                                     |                      |                         |                               |
|                                                                                     |                      |                         |                               |
| Powered by                                                                          |                      |                         |                               |

a) Barra lateral de comandos: Esta es la barra principal, la misma cuenta con tres opciones, las cuales son:

- Salir: Comando que te permite salir de la plataforma y cerrar sesión
- Inicio: Retrotrae la plataforma en todo momento a la página inicial
- Perfil: Aquí podrás actualizar tus datos y agregar una foto personal.

**b)** Espacio de trabajo selección de carrera: En este punto debés acceder a la carrera que estás cursando en la universidad, en caso de cursar una sola, solo te aparecerá la carrera a la cual estás inscripto, en caso de estar inscripto en más de una, aparecerán los cuadros correspondientes. Allí deberás seleccionar un cuadro e ingresar.

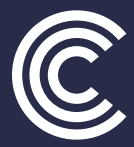

#### 2.2. Selección de la asignatura

En esta pantalla podés observar todas las asignaturas que tenés activas y en las cuales estás inscripto y listo para cursar, más abajo podés observar un histórico de todas las materias que ya aprobaste.

| 🖷 Asignaturas   Central Next 🗙 🕂                                                      |                                                                              | ~ - O X                   |
|---------------------------------------------------------------------------------------|------------------------------------------------------------------------------|---------------------------|
| $\leftarrow$ $\rightarrow$ C $($ app.central.edu.py/#/main/asignaturas?carrera=DERECH | 0                                                                            | Invitado     Actualizar : |
| CENTRAL Next « Asignaturas                                                            |                                                                              |                           |
| [➡ Salir                                                                              | Asignaturas activas                                                          |                           |
| Perfil                                                                                | Sociologia del Paraguay Derecho Paraguay Derecho Comunicación Oral y Escrita |                           |
|                                                                                       | Científica I                                                                 |                           |
|                                                                                       | Todas 🔹                                                                      |                           |
|                                                                                       | Sociología del Derecho Historia del Paraguay                                 |                           |

Como podés ver, el cuadro superior contiene las asignaturas, de las cuales deberás acceder a aquella a la que quieras, haciendo clic, y ya estarás dentro de la asignatura.

#### 2.3. Dentro de la asignatura

Una vez dentro de la asignatura, podrás observar la barra lateral principal de comandos que consta de las siguientes opciones:

- Inicio
- Progreso
- Foros
- Chats
- Evaluaciones
- Calificaciones

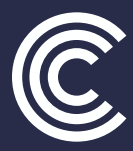

| and Intel Control Mana  |                                                                                                    | V - 0 V                                                            |
|-------------------------|----------------------------------------------------------------------------------------------------|--------------------------------------------------------------------|
|                         |                                                                                                    |                                                                    |
| ← → C                   | 6                                                                                                    | 🕼 🗐 🖬 🕒 Invitado 🤇 Actualizar 🔅                                    |
| CENTRAL Next « Sociolog | jía del Derecho                                                                                            |                                                                    |
| 🕞 Salir                 | Inicio Introducción                                                                                        |                                                                    |
| f Inicio                | Program                                                                                                    |                                                                    |
| Perfil                  | i logi obo                                                                                                 |                                                                    |
|                         | Foros                                                                                                    |                                                                    |
|                         | Chats                                                                                                    |                                                                    |
| Ev                      | valuaciones                                                                                                |                                                                    |
| Co                      | Jlificaciones                                                                                              |                                                                    |
|                         | π                                                                                                    | u formación es C                                                   |
|                         |                                                                                                    | 4) 🏟 🖙 🔀                                                           |
|                         | ¡Este es el momento en que inicias la asignatu<br>estarás viendo en la misma, así es qu<br><b>Leer más</b> | ra! Tu docente quiere darte la bienvenida y explicarte todo lo que |
|                         |                                                                                                    | Ver módulos                                                        |
|                         |                                                                                                    |                                                                    |

**2.3.1. Inicio:** Este comando te permite retornar siempre a la página principal, independientemente de donde te encuentres.

**2.3.2. Progreso:** Al ingresar a 'progreso', podrás observar cuánto es el avance que has logrado en cada módulo. Recordá que cada asignatura consta de cuatro módulos, los cuales deben ser cursados y el avance se logra a medida que vayas completando todas las actividades; como ser la asistencia al video aula, lectura del manual del alumno, realización de autoevaluaciones entre otras.

Como se puede observar en la imagen, cada anillo de color representa el porcentaje de avance que has logrado en cada módulo hasta el momento.

| 😁 Progreso   Central Next 🛛 🗙                       | +                                                                      |                                                                                                    | ~ - O X                       |
|-----------------------------------------------------|------------------------------------------------------------------------|----------------------------------------------------------------------------------------------------|-------------------------------|
| $\leftarrow$ $\rightarrow$ C $(a)$ app.central.edu. | py/#/main/secciones/26?tab=1                                           |                                                                                                    | 🗟 🔲 🕒 Invitado 🛛 Actualizar 🔅 |
| CENTRAL Next «                                      | <ul> <li>Sociología del Derecho</li> </ul>                             |                                                                                                    |                               |
| <ul> <li>inicio</li> <li>Perfil</li> </ul>          | Inicio<br>Progreso<br>Foros<br>Chats<br>Evaluaciones<br>Calificaciones | X100     X100       Modulo     Modulo       1     2       X66.67     X0       Modulo     Modulo       3     4 |                               |
| Powered by                                          |                                                                        |                                                                                                    |                               |

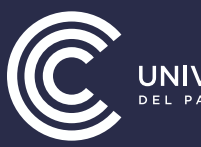

**2.3.3. Foros:** Los foros son espacios de actividad interactiva para el desarrollo de debates en base a una consigna generada por el docente especialista, por lo que debés ingresar aquí para revisar cuáles son las consignas que ha propuesto tu docente y empezar a interactuar.

**2.3.4. Chats:** Los chats son espacios de mensajería y comunicación interna dentro de la plataforma, donde el alumno puede ingresar a una sala y conversar con todo su grupo de compañeros, o en su defecto, de manera privada con el tutor de la materia. Para el efecto deberá seleccionar la opción e iniciar la conversación.

| 😁 Chats   Central Next 🛛 🗙 🕂                                   |                                |                                    | ~ - O X                     |
|----------------------------------------------------------------|--------------------------------|------------------------------------|-----------------------------|
| $\leftarrow$ $\rightarrow$ C $\$ app.central.edu.py/#/main/set | ecciones/26?tab=3              |                                    | C Invitado     Actualizar : |
| CENTRAL Next « < s                                             | Sociología del Derecho         |                                    |                             |
| 🕞 Salir                                                        | Inicio                         |                                    |                             |
| f Inicio                                                       | Progreso                       | Q Buscar                           |                             |
| Perfil                                                         |                                |                                    |                             |
|                                                                | Foros                          | Chat Grupal<br>Holo                | 21 feb.                     |
|                                                                | Evaluaciones<br>Calificaciones | DOCENTE GENERICO<br>soy estudiante | 16 feb.                     |
|                                                                |                                |                                    |                             |
|                                                                |                                |                                    |                             |
|                                                                |                                |                                    |                             |
|                                                                |                                |                                    |                             |
|                                                                |                                |                                    |                             |
|                                                                |                                |                                    |                             |
|                                                                |                                |                                    |                             |
| Powered by                                                     |                                |                                    |                             |

**2.3.5. Evaluaciones:** El área de evaluaciones es el espacio en el que se encuentran todos los hitos evaluativos; exámenes parciales, exámenes finales y trabajos prácticos. Respetando siempre los calendarios previstos para el cursado de la asignatura, debés ingresar aquí para tomar las evaluaciones correspondientes en las fechas previstas.

| 🖷 Evaluaciones   Central Next 🛛 🗙                             | +                                          | v – o ×                                                                                                    |
|---------------------------------------------------------------|--------------------------------------------|----------------------------------------------------------------------------------------------------|
| $\leftrightarrow$ $\rightarrow$ $C$ $\hat{a}$ app.central.edu | .py/#/main/secciones/26?tab=4              | 🗞 🔲 😁 Invitado 🛛 Actualizar 🚦                                                                                                    |
| CENTRAL Next «                                                | <ul> <li>Sociología del Derecho</li> </ul> |                                                                                                    |
| <ul> <li>Salir</li> <li>Inicio</li> <li>Perfil</li> </ul>     | Inicio<br>Progreso<br>Foros<br>Chats       | En los siguientes botones encontrarás los exámenes de la asignatura. Al seleccionar el que debas realizar se te<br>redireccionará a la evaluación para poder hacerla<br>Trabajo Practico 1<br>os/os al os/os<br>Ceshobilitado |
|                                                               | Calificaciones                             | Examen Parcial 2<br>05/09 at 08/09<br>Deshabilitado Examen Final<br>05/09 at 08/09<br>Deshabilitado                                                                                                    |
|                                                               |                                            | Examen Final Extraordinario<br>05/09 at 08/09<br>Deshabilitado                                                                                                    |
| Powered by System                                             |                                            |                                                                                                    |

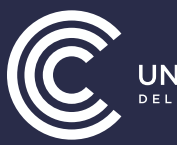

**2.3.6. Calificaciones:** En este apartado, podrás observar las calificaciones obtenidas en las distintas evaluaciones de las cuales hayas participado. En este punto, se encuentran detallados los puntajes obtenidos y todas las informaciones asociadas a las evaluaciones.

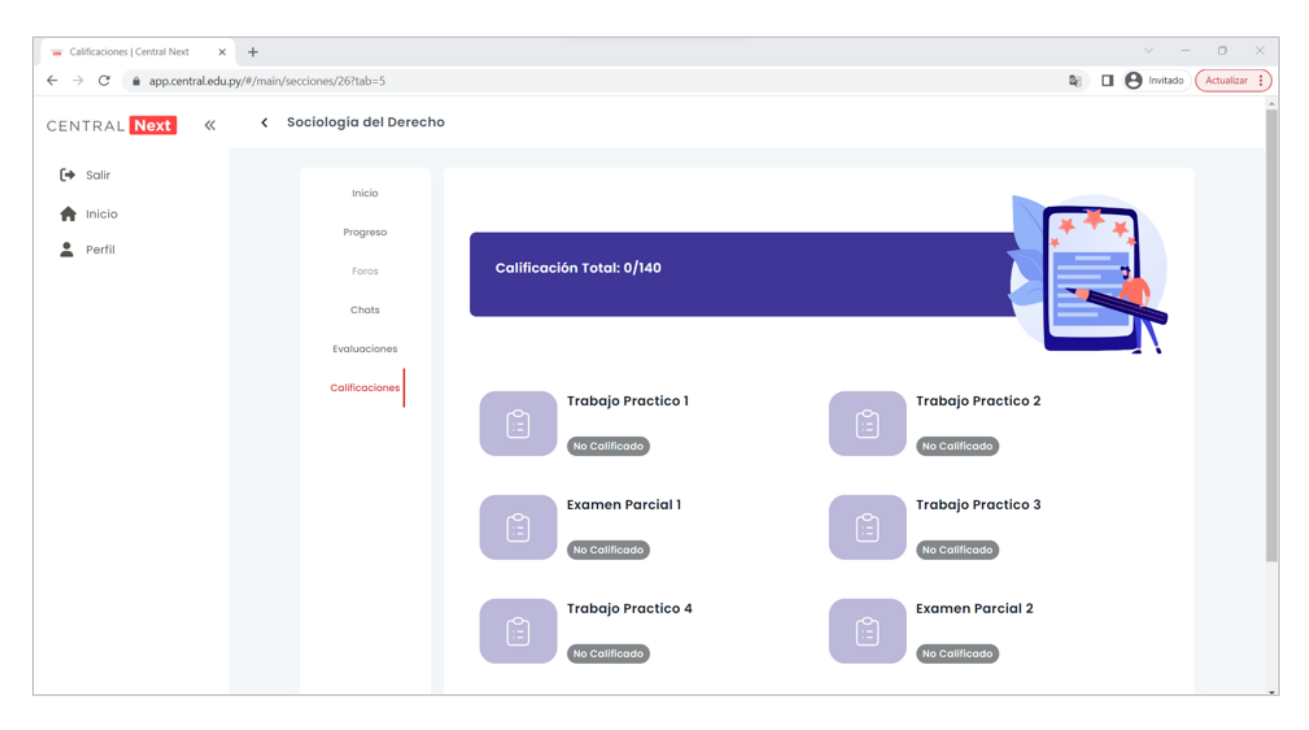

### 3. Informaciones previas al inicio

Al ingresar a la asignatura, además del panel principal de comandos que se ha venido describiendo en la página principal, se cuenta con los siguientes accesos:

**3.1. Las competencias a desarrollar:** En este apartado se observan las competencias que el estudiante desarrollara a lo largo del bimestre.

#### Competencias a desarrollar

Es muy importante que conozcas todas las competencias que se espera que desarrolles con esta asignatura, sean estas genéricas o específicas, es por esto que te invitamos a leerlas detenidamente.

 El estudiante al asimilar los contenidos programáticos y culminar con la asignatura habrá adquirido las competencias de: Manejar conocimientos sólidos de la sociología de modo a lograr que el profesional se convierta en una persona íntegra de vastos conocimientos y pueda aplicarlos teniendo en cuenta al hombre como ser social y así mismo al ambiente que le rodea.

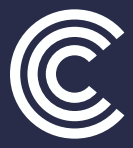

**3.2. Contenidos programáticos:** En este apartado podrás descargar el archivo PDF que contiene el Syllabus o contenidos programáticos de la asignatura a desarrollar.

| Contenidos programáticos                                                                                                    |   |
|----------------------------------------------------------------------------------------------------|---|
| Aquí te disponibilizamos el syllabus de la asignatura, en el cual, te presentamos en detalle todos los contenidos<br>que estarás desarrollando en la mism<br>L <b>eer más</b> | i |
| <u>Descargar archivo</u>                                                                                                    |   |

**3.3. El calendario de la asignatura:** El calendario de la asignatura está compuesto por todas las fechas e hitos académicos que debés sortear para poder aprobar la asignatura. Esta es una sección importantísima ya que la misma contiene todo el orden lógico de ocurrencia de las actividades académicas. iEstate atento!

| Calendario de la asignatura |                                |
|-----------------------------|--------------------------------|
| 13/03/2023                  | Inicio de Clase                |
|                             |                                |
| 13/03/2023                  | Apertura de Trabajo Práctico 1 |
|                             |                                |
| 17/03/2023                  | Cierre de Trabajo Práctico 1   |

**3.4. Los puntos de contacto:** Los puntos de contacto están disponibles en esta sección y los mismos son; el e-mail, a través del cual podrás contactar con nuestros tutores de seguimiento para consultas académicas; y el WhatsApp, que representa el punto de contacto con los asesores de servicio para cuestiones administrativas.

| ¡Estamos para ayudarte! |                 |
|-------------------------|-----------------|
| Email                   | (S)<br>Whatsapp |

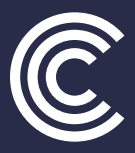

## 4. Cursando una asignatura

**Paso 1:** Para iniciar el proceso de cursado y poder ingresar a los módulos de la asignatura, es imprescindible ingresar a través del botón 'Ver módulos', el cual se encuentra en la página principal de cada asignatura:

| 👕 Inicio   Central Next 🛛 🗙                              | +                                          | ✓ - □ ×                                                                                                    |
|----------------------------------------------------------|--------------------------------------------|----------------------------------------------------------------------------------------------------|
| $\leftarrow$ $\rightarrow$ C ${\bullet}$ app.central.edu | .py/#/main/secciones/26                    | 🕼 🗐 🖬 🔂 Invitado 🕹 Actualizar 🚼                                                                                                    |
| CENTRAL Next «                                           | <ul> <li>Sociología del Derecho</li> </ul> |                                                                                                    |
| 💽 Salir                                                  | Inicio                                     | Introducción                                                                                                    |
| Perfil                                                   | Progreso                                   |                                                                                                    |
|                                                          | Foros                                      |                                                                                                    |
|                                                          | Chats                                      |                                                                                                    |
|                                                          | Evaluaciones                               | UNIVERSIDAD CENTRAL                                                                                                    |
|                                                          | Calificaciones                             |                                                                                                    |
|                                                          |                                            | Tu formación es C                                                                                                    |
|                                                          |                                            |                                                                                                    |
|                                                          |                                            | ¡Este es el momento en que inicias la asignatura! Tu docente quiere darte la bienvenida y explicarte todo lo que<br>estarás viendo en la misma, así es qu<br>Leer más |
|                                                          |                                            | Ver módulos                                                                                                    |
|                                                          |                                            | T                                                                                                    |

**Paso 2:** Al ingresar, podrás observar los 4 módulos de la asignatura, los cuales están disponibles en la barra lateral izquierda. Podrás ingresar a cada uno de los módulos haciendo clic sobre los mismos y como es sabido, cada módulo está compuesto por unidades de aprendizaje, por lo que una vez dentro del módulo podés observar, primeramente:

a) Video de introducción al módulo: Este video tiene una duración máxima de dos minutos, donde el docente experto te explica de manera rápida cuáles son los contenidos que desarrollará en este módulo y cuáles son sus expectativas en función al proceso de enseñanza aprendizaje.

b) Botón "Ver módulos": Este es el botón que debés cliquear para poder acceder a las unidades.

| 😁 Inicio   Central Next 🛛 🗙 🕂                                                                                                | -                                                                  | ~ - 0 X                                                                                                    |
|----------------------------------------------------------------------------------------------------|--------------------------------------------------------------------|----------------------------------------------------------------------------------------------------|
| $\leftarrow$ $\rightarrow$ C $\ $ app.central.edu.py/#/                                                                      | /main/secciones/26/modulos                                         | 😂 🗐 🖓 Invitado 🗛 🕹 Actualizar 🔋                                                                                                    |
| <ul> <li>← → C app.central.edu.py/#/</li> <li>CENTRAL Next «</li> <li>← Solir</li> <li>← Inicio</li> <li>▲ Perfil</li> </ul> | main/secciones/26/modulos  Módulos  Módulo I  Módulo II  Módulo IV | Módulo I                                                                                                    |
|                                                                                                    |                                                                    | UNIVERSIDAD CENTRAL                                                                                                    |
|                                                                                                    |                                                                    | En este módulo desarrollarás los contenidos de las unidades 1 y 2. En la unidad 1 estudiarás los conceptos de sociologia, persona social, la personali Leer más |
|                                                                                                    |                                                                    |                                                                                                    |

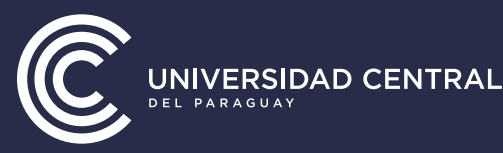

**Paso 3:** Una vez que estás dentro del módulo, tenés que primeramente ingresar a las unidades a través del botón 'Ver unidades', esto te dará acceso a observar los siguientes apartados: Video aula de la unidad, pregunta de afianzamiento y manual del alumno, como se observa a continuación:

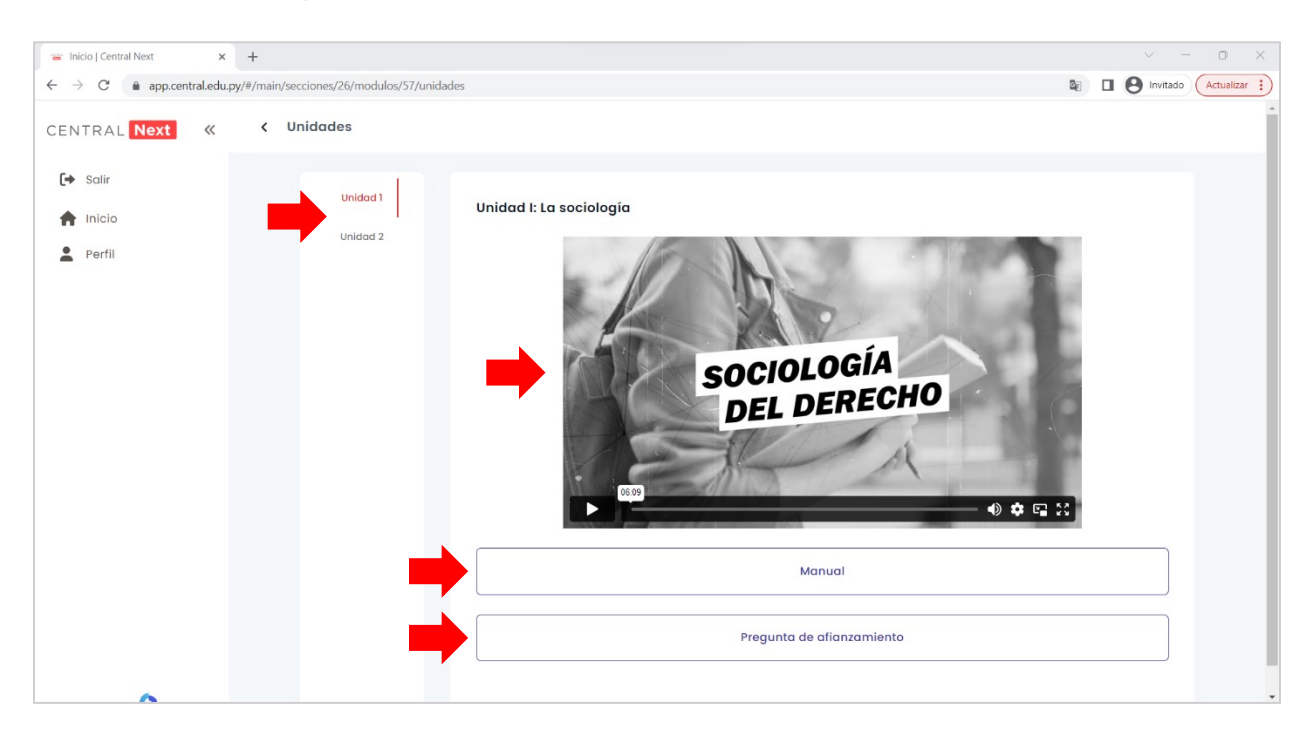

a) Video aula de la unidad: Este video es fundamental, ya que aquí se desarrollan todos los contenidos de la clase. Esta es la clase desarrollada por parte del docente contenidista, por eso te invitamos a que la observes de manera bien detallada para fijar todos los conceptos y estar listo para responder la pregunta de afianzamiento.

**b)** Pregunta de afianzamiento: Esta es una pregunta que te servirá para medir cuánto has asimilado el video. Esta pregunta no es calificable, pero debe ser respondida para saber qué tanto has comprendido los conceptos. La misma una vez desplegada se ve de la siguiente manera:

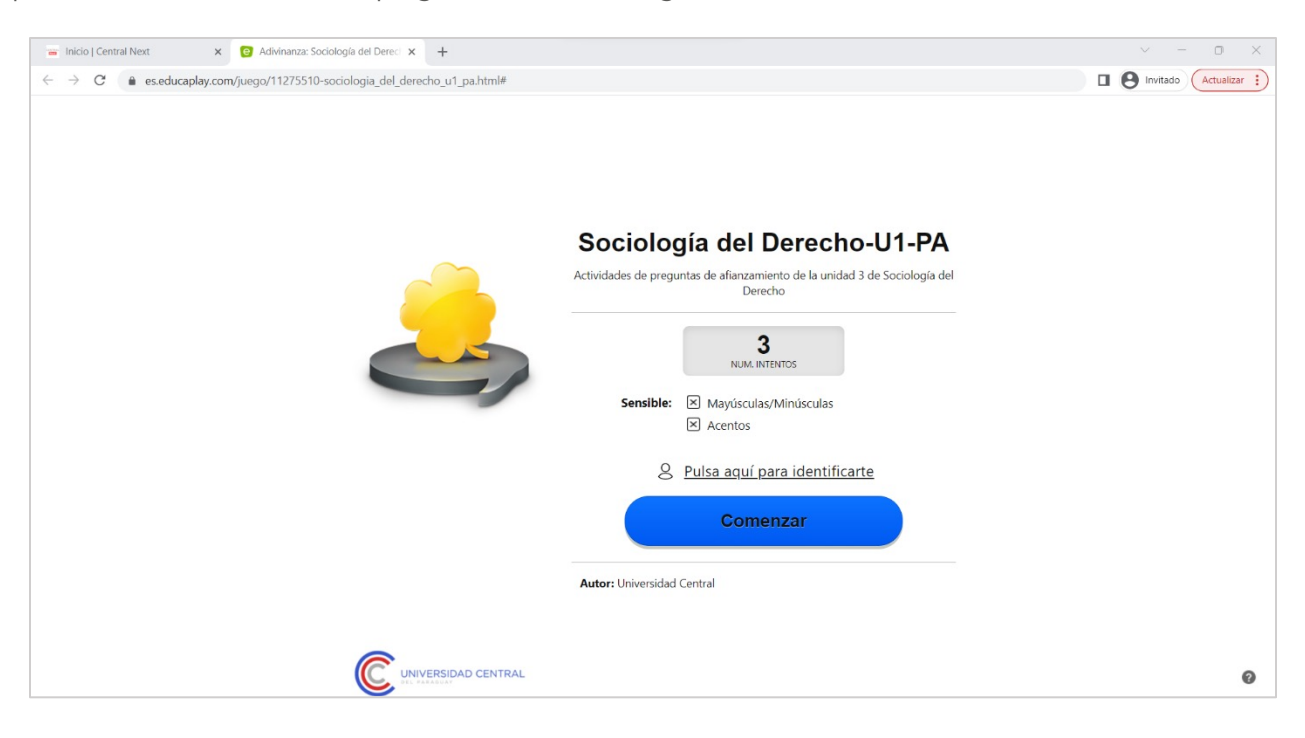

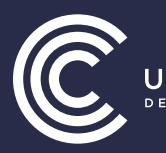

c) Manual: Este manual es fundamental ya que el mismo es un material elaborado por el docente experto donde expone conceptos de diversos autores e ideas propias acerca de la disciplina. Todos los conceptos a ser desarrollados en la unidad se encuentran desarrollados aquí, así que prestá mucha atención y tomáte el tiempo de estudiarlo en detalle en cada caso. El manual del estudiante luce como se muestra en la siguiente imagen:

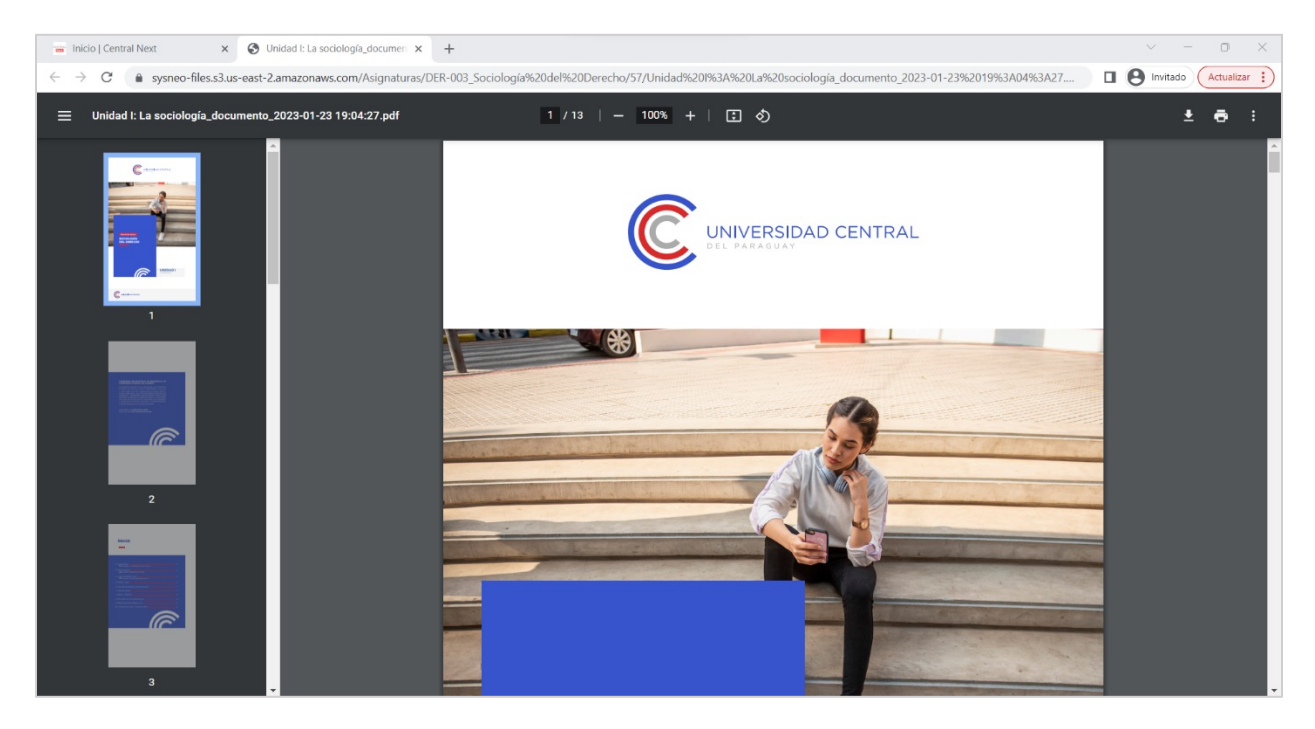

**Paso 4:** Luego de ver las video aulas, realizar las preguntas de afianzamiento y leer los manuales de cada unidad que compone el módulo, deberás realizar las actividades complementarias de cierre las cuales son la realización de las lecturas propuestas, la lectura de las ideas centrales y la realización de la autoevaluación como se puede observar en la siguiente imagen:

| C ● app.centraledu.py/#/main/secciones/26/modulos                                                                                                    | Tinicio   Central Next × +                                          | v - 0 X                                                                                                    |
|----------------------------------------------------------------------------------------------------|---------------------------------------------------------------------|----------------------------------------------------------------------------------------------------|
| The set of the set of the set of | ← → C                                                               | 💐 🗐 🕑 Invitado 🗘 Actualizar 🚦                                                                                                    |
| Tu formación es CENTRAL<br>En este módulo desarrollarás los contenidos de las unidades 1 y 2. En la unidad 1 estudiarás los conceptos de<br>sociología, persona social, la personali<br>Leer más<br>Ver unidades                                                                                                    |                                                                     |                                                                                                    |
| En este módulo desarrollarás los contenidos de las unidades 1 y 2. En la unidad 1 estudiarás los conceptos de<br>sociologia, persona social, la personali<br>Leer más<br>Ver unidades                                                                                                    |                                                                     | Tu formación es CENTRAL                                                                                                    |
|                                                                                                    |                                                                     | En este módulo desarrollarás los contenidos de las unidades 1 y 2. En la unidad 1 estudiarás los conceptos de<br>sociología, persona social, la personali<br>Leer más<br>Ver unidades |
| Actividades complementarias<br>Para poder avanzar en tu cursada, es necesario que completes los siguientes pasos en orden.                                                                                                    | https://app.central.edu.py/#/mairu/secciones/26/modulos/57/unidades | Actividades complementarias<br>Para poder avanzar en tu cursada, es necesario que completes los siguientes pasos en orden.                                                            |

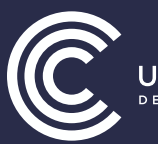

a) Lecturas propuestas: Aquí encontrarás lecturas propuestas por el docente experto, como papers, capítulos de bibliografías, links externos o videos, con un propósito bien definido de lo que deberás realizar con ellos a fin de profundizar el aprendizaje. Aquí el docente experto analiza casos y te los presenta para que puedas entender mejor todo lo que se desarrolló con anterioridad.

| - Inicio   Central Next × +             |                                                                                                    | ~ - o ×                       |
|-----------------------------------------|----------------------------------------------------------------------------------------------------|-------------------------------|
| ← → C  app.central.edu.py/#/main/seccio | ones/26/modulos/57/lecturas-propuestas                                                                                                    | 🕼 🛛 🕒 Invitado 🛛 Actualizar 🗄 |
| CENTRAL Next « < Lect                   | uras                                                                                                    |                               |
| Et calia                                |                                                                                                    |                               |
| nicio                                   | Material 1                                                                                                    |                               |
| Perfil                                  | Con la lectura del presente material vas a profundizar los conceptos de sociología, persona social y personalidad social. (leer desde la póg                                                      | jina 15 al 81).               |
|                                         | Ver más                                                                                                    |                               |
|                                         | Te recomiendo que leas el contenido de este formato digital ya que te ayudará a aflanzar los conocimientos sobre ¿qué es rol?, y la teor<br>Enfatizar la lectura desde la pág. I hasta la pág. 4. | ría de roles de equipo.       |
|                                         | Ver más                                                                                                    |                               |
|                                         | En este enlace vas a profundizar un poco más sobre la sociología del derecho, su aporte interdisciplinario y empirico, característica educación legal.                                            | s y la relación con la        |
|                                         | Ver más                                                                                                    |                               |
|                                         |                                                                                                    |                               |
| Powered by State                        |                                                                                                    |                               |

**b)** Autoevaluación: iAquí tendrás actividades gamificadas que te permitirán afianzar tus conocimientos con actividades prácticas en las que aprenderemos jugando! Recordá que las actividades de autoevaluación no son calificables.

| - Inicio   Central Next × C Crucigrama: Sociología del Dere: × +                                                |                                                                                                    | ~ - o ×               |
|----------------------------------------------------------------------------------------------------|----------------------------------------------------------------------------------------------------|-----------------------|
| $\leftarrow \rightarrow \mathbf{C}$ <b>a</b> es.educaplay.com/juego/11236538-sociologia_del_derecho_m1_ae.html# |                                                                                                    | Invitado Actualizar : |
|                                                                                                    | Sociología del Derecho -M1 -<br>AE<br>Actividades de Autoevaluación del módulo 1 de Sociología del<br>Derecho |                       |
|                                                                                                    |                                                                                                    | - Ø                   |

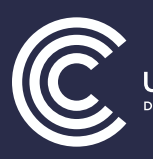

c) Ideas centrales: Aquí podrás observar todas las ideas centrales del módulo o el resumen de lo aprendido para que puedas tomar nota.

| 📼 Inicio   Central Next 🛛 🗙 🕂                                          |                                                                                                    |                                                                                                    |                                                                                                    | 0 ×        |
|------------------------------------------------------------------------|----------------------------------------------------------------------------------------------------|----------------------------------------------------------------------------------------------------|----------------------------------------------------------------------------------------------------|------------|
| $\leftrightarrow$ $\rightarrow$ C $(a app.central.edu.py/#/main/secci$ | ones/26/modulos/57/ideas-centrales                                                                                                    | <b>2</b> € □                                                                                                    | 🕒 Invitado 🥢                                                                                                    | Actualizar |
| CENTRAL Next « Ide                                                     | as centrales                                                                                                    |                                                                                                    |                                                                                                    |            |
| 🕞 Salir                                                                | Ideas Centrales                                                                                                    |                                                                                                    |                                                                                                    |            |
| f Inicio                                                               |                                                                                                    |                                                                                                    |                                                                                                    |            |
| Perfil                                                                 | En este módulo aprendimos:<br>En la Vinidad I:<br>La Sociología es el estudio científico de los seres humanos en sus relaciones uno con el otro.<br>Los pioneros de la sociología: Platón, Aristóteles, San Agustín, Santo Tomás, Maquiavelo, Hobbes, Locke, Mont<br>Pierre, fueron los primeros en tener en cuenta el aspecto sociológico y sus problemas. La persona es el individuo<br>rasgos biológicos específicos; mientras que la persona social es el individuo que ha adquirido socialmente, e<br>vivir en sociedad o en grupo, adecuándose a sus reglas, costumbres y cultura en general y el proceso de soc<br>luego la posición social de la persona y la manera como alcanza esta posición en la sociedad, después las d<br>sitúan las personas en categorias y conglomerados sociales, en grupos y asociaciones y en comunidades.<br>Por tanto, el punto de partida de la sociología debería ser la persona social, no el individuo aislado, sino la per<br>humanas con los demás. La unidad física irreducible de las categorias, conglomerados, grupos sociales y socie<br>ser humano, el individuo humano, la persona.<br>Como ya hemos visto el status se refiere a la situación de una persona, clase o categoria dentro de la estructura<br>estín juntas no en una reolidad física, exterior, sino en el juicio del observador que descubre en ellas unas cara<br>conglomerado social, en cambio, no depende en su unidad de la construcción mental del observador. El congl<br>reunión o pluralidad de personas que se hallan en proximidad física, pero sin comunacionación reciproca. Así las<br>Conglomerados social, valuititad, runa, auditorio, manifestaciones públicas, conglomerados realencians relacionad fusica, unalifestaciones públicas, conglomerados in technicación teciproca. Así las<br>Conglomerados social, valuitad, auditorio, manifestaciones públicas, conglomerados in technicación teciproca. Así las<br>conglomerados social; ta multitud que asiste el juego es un conglomerados: la totalidad de los el<br>el país constituye una categoría. Este ejemplo muestra cómo el grupo difiere al mismo tiempo de la ca | esquieu, Roussea<br>único e irrepatibli<br>s decir ha aprendi<br>laitzación de la m<br>iversas maneras i<br>risona en sus relac<br>idades es el homb<br>s social.<br>oría social las perri-<br>terísticas comune<br>iomerado social e<br>s principales form<br>ales.<br>aficionados al fútt<br>fa y del conglomi | u y R.<br>B. con<br>lido a<br>isma,<br>como<br>iones<br>pre, el<br>sonas<br>es. Un<br>s una<br>as de<br>pol en<br>erado |            |

**Paso 5:** Una vez concluidos todos los pasos anteriores, ya hemos logrado concluir un módulo, por lo que ahora debés repetir todo el proceso hasta completar los cuatro módulos para poder estar listo para rendir la evaluación final y cerrar la materia, siempre respetando el calendario establecido.

Hemos llegado al final de este tutorial de uso de la plataforma virtual de Central Next, es muy importante que puedas poner en práctica todo lo aquí observado y sobre todas las cosas recordá que existe un equipo de tutores y un equipo de servicios siempre dispuesto a responder tus consultas, así es que si tenés alguna duda o consulta estamos atentos

iÉxitos!

Equipo Central Next

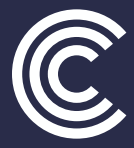

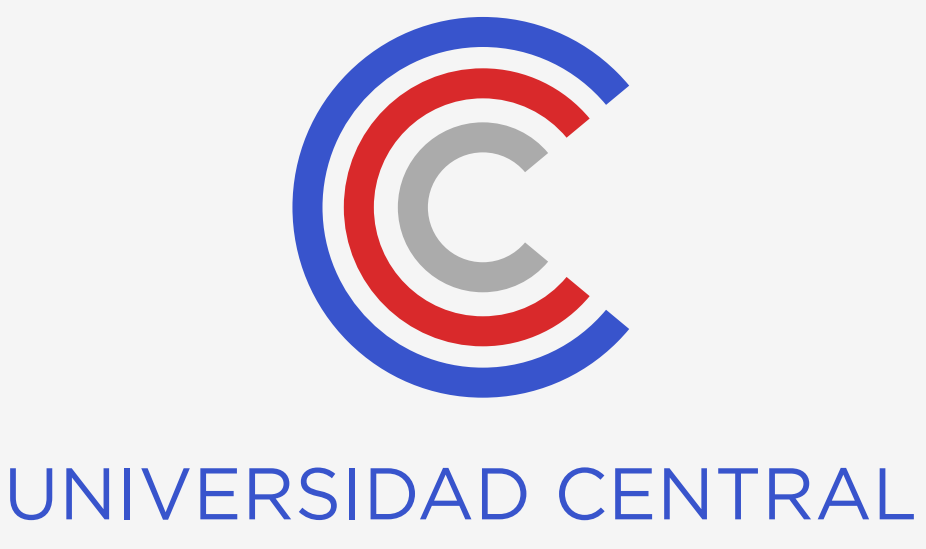

DEL PARAGUAY